# **Re-Assign a Merchant to a New Sub-ISO**

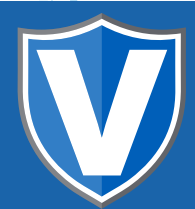

# **STEP 1**

Go to www.online.valorpaytech.com and enter your login credentials.

| Email       |                 |  |
|-------------|-----------------|--|
| Password    |                 |  |
| Remember Me | Forgot Password |  |

# STEP 2

#### Select Merchant Management in the sidebar menu.

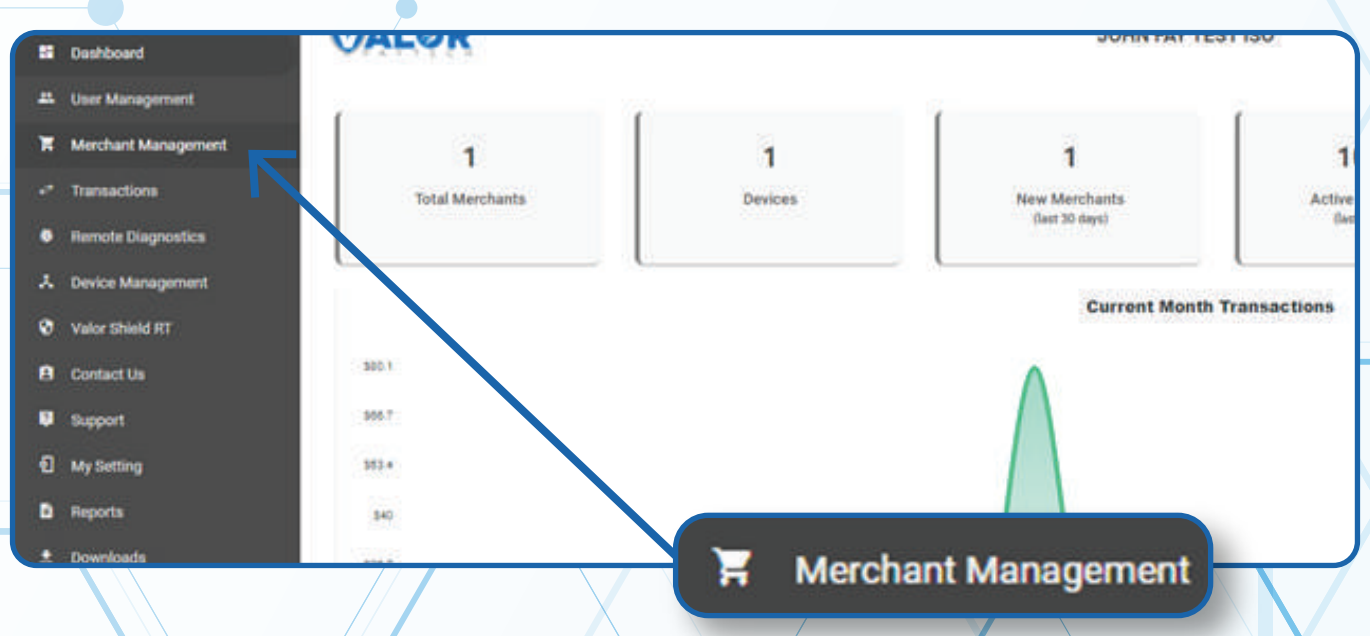

## **STEP 3**

#### Click on Vertical Ellipses on the merchant

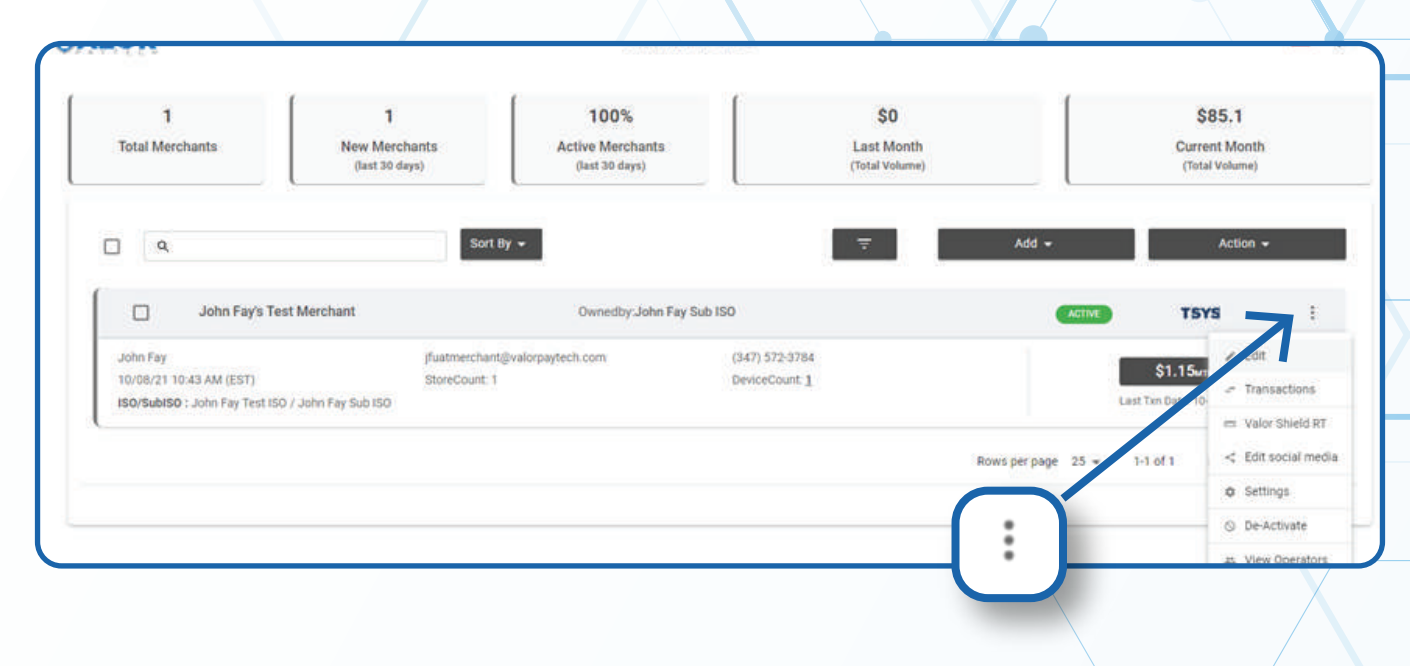

## **STEP 4**

#### Click on Edit

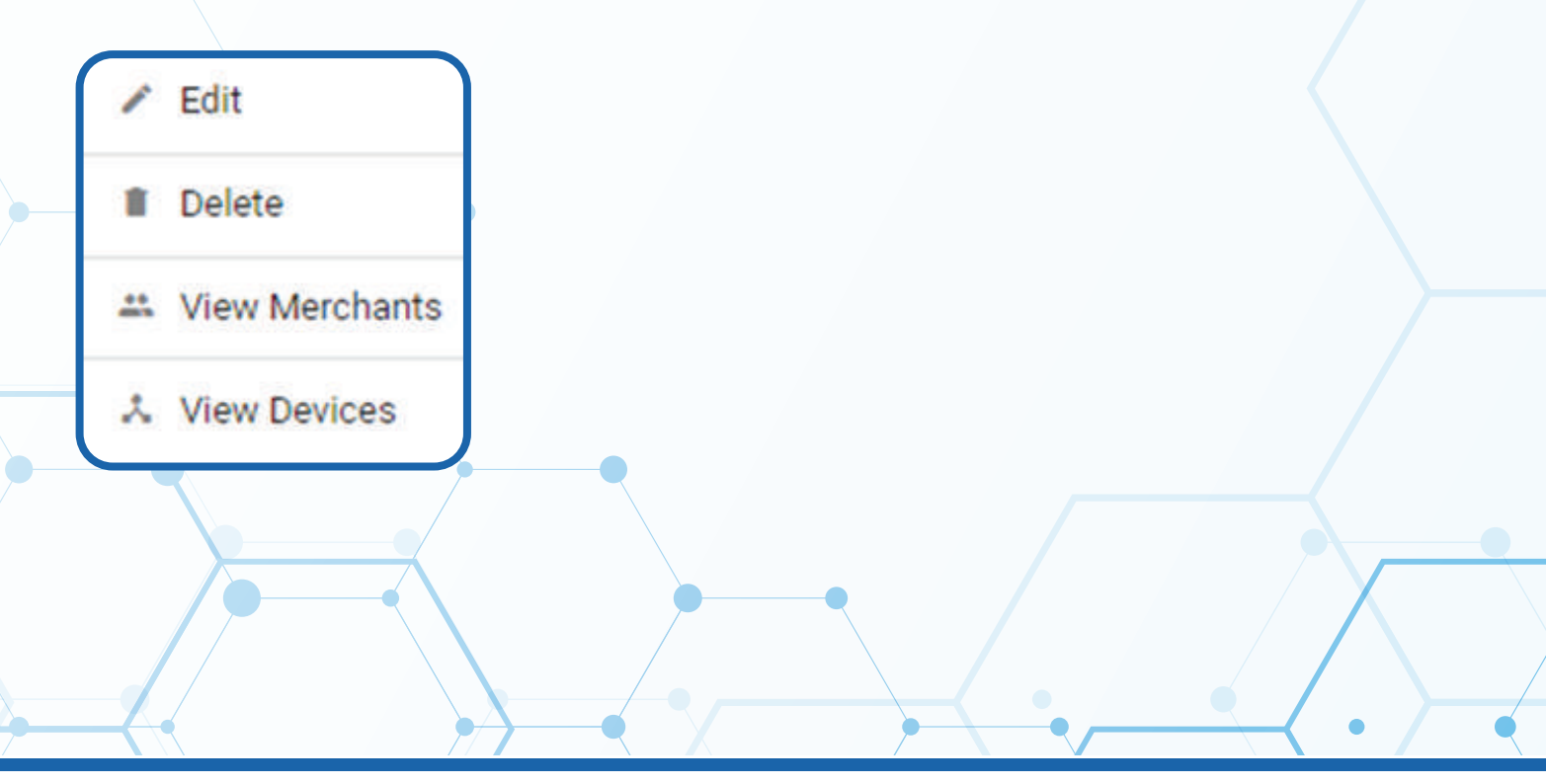

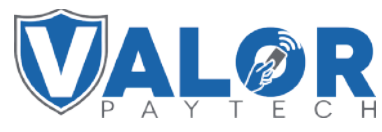

## **MERCHANT | PORTAL**

## **STEP 5**

Click on Offices box and Choose the Sub ISO for this merchant.

| User Management     |                  |                            |
|---------------------|------------------|----------------------------|
| Merchant Management | 0                | 0                          |
| Transactions        | Contact          | Store                      |
| Remote Diagnostics  | Offices          |                            |
| Device Management   | Mario(Me) +      |                            |
| Valor Shield RT     | DBA-             | Loga Same *                |
| Contact Us          | Mario Test Store | Mario Test Store           |
| Support             | Last Same?       | Line ( )                   |
| My Setting          | Montgomery       | chois Cheversentyfees (bhi |
| Reports             | Accessed *       | Offices                    |
| Downloads           | 1811 west 1811   | Mario(Me) 👻                |
|                     | NV - New York    | Mario(me)                  |
|                     |                  | Mario Wong Sub ISO         |
|                     |                  |                            |

## **STEP 6**

#### Select the BIN and Debit Sharing group

| Mario Test Store          | Mario Test Store                              |              | in tasks '<br>had                   |
|---------------------------|-----------------------------------------------|--------------|-------------------------------------|
| Last Name *               | ball.                                         |              | tote f                              |
| Montgomery                | Please select the following BIN & Debit Share | 3            | 47-572-3784                         |
| Access*<br>1811 west 1811 | Bin Number *                                  | - 8          | ROOKLYN                             |
|                           | PANPEL OF                                     |              |                                     |
| NY - New York             | Lat Lat                                       |              | Mario Test Store11                  |
|                           |                                               |              |                                     |
| ~ ADVANCED                |                                               |              |                                     |
|                           | Net                                           |              |                                     |
|                           |                                               | Please sel   | ect the following BIN & Debit Share |
|                           |                                               |              | Debit Share *                       |
|                           |                                               | Bin Number * | -                                   |
|                           |                                               |              |                                     |
|                           |                                               |              |                                     |
|                           |                                               |              |                                     |

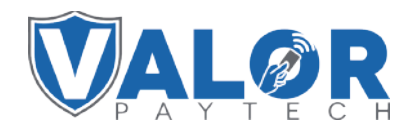

## MERCHANT | PORTAL

## **STEP 7**

Click on **Modules** and Select **Update Merchant** at the bottom of the screen.

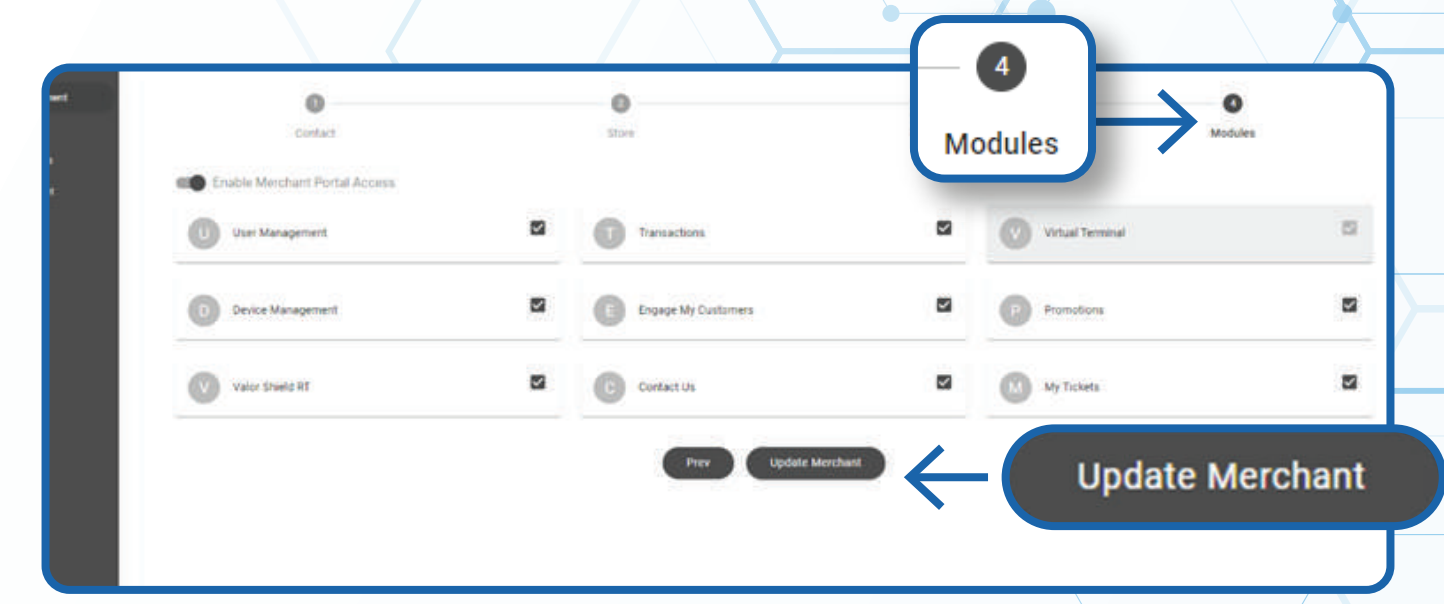

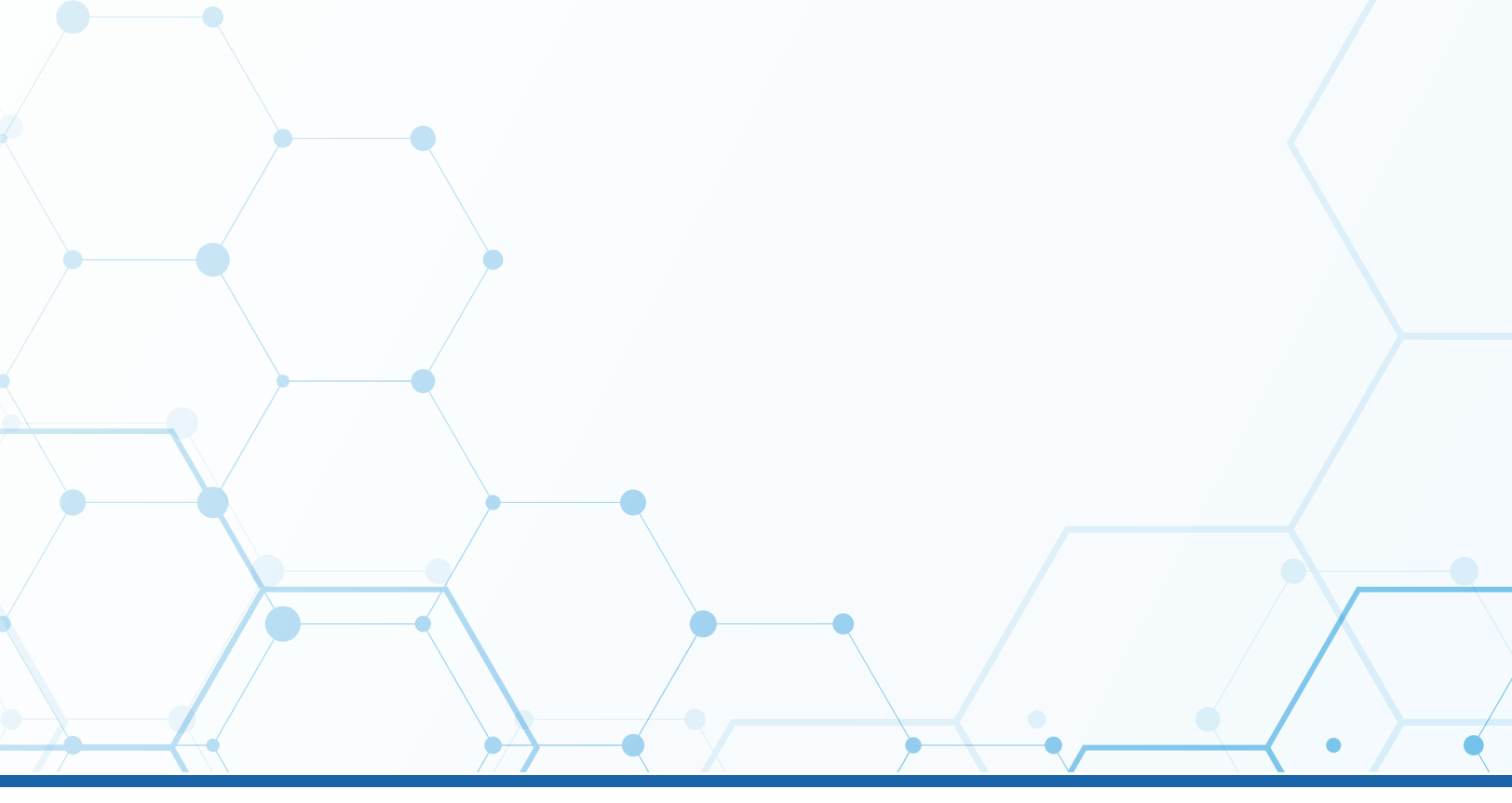

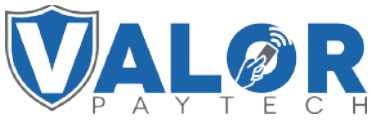

MERCHANT | PORTAL